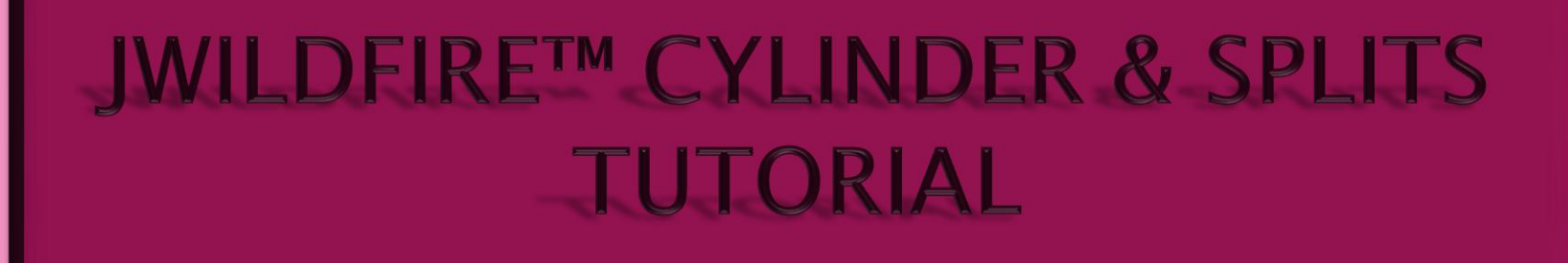

# Adapted & Rewritten For JWildfire v1.01 (20.09.13) By Naomi R Richmond

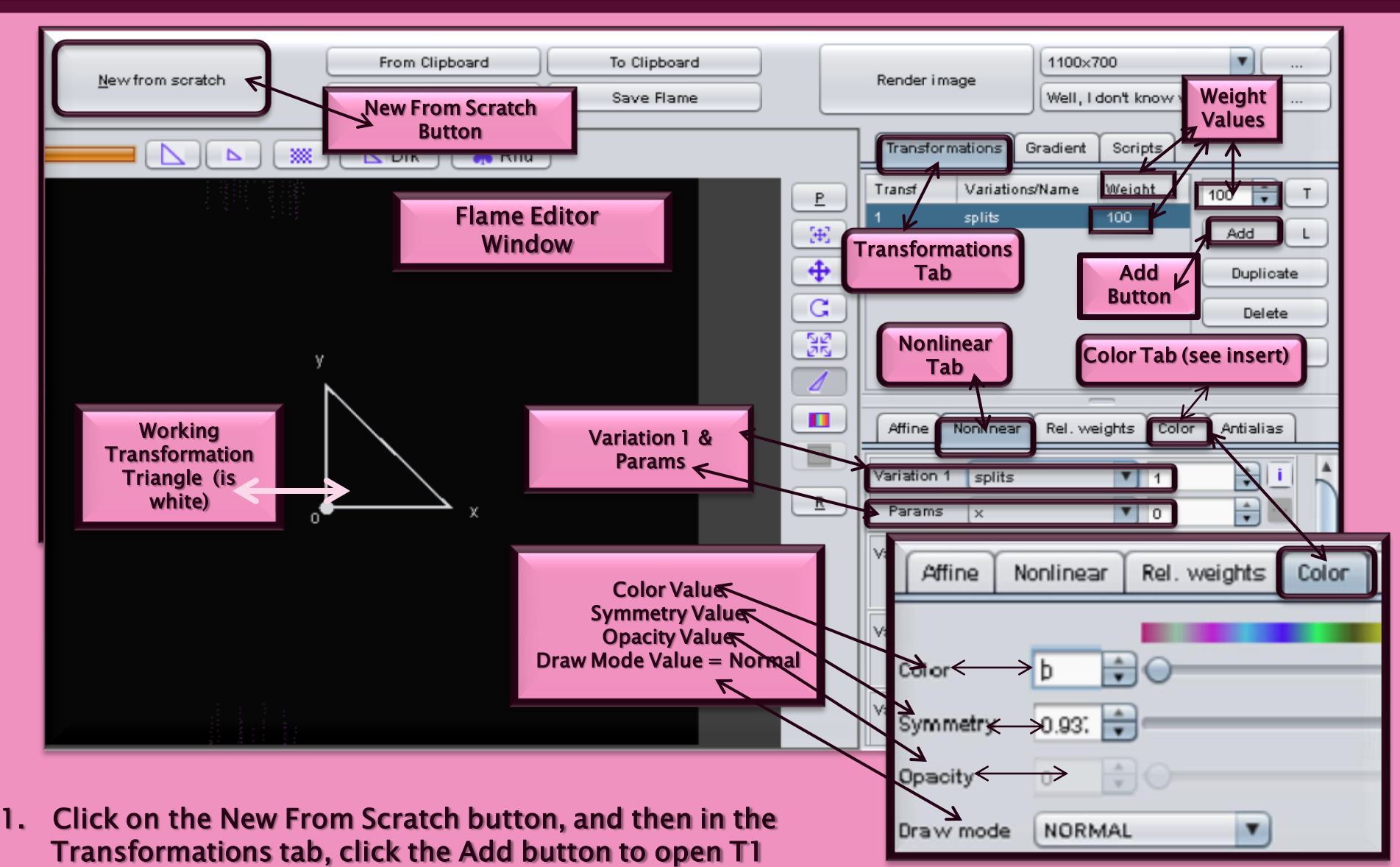

- In the Nonlinear tab, change Transformation 1 (T1) Variation 1 from Linear3D = 1 to Splits = 1; set Splits Params X = 0; set Splits Params Y = 0.1; & set the Weight Value = 100;
- 3. Set Symmetry Value = 0.937
- 4. Repeat steps 1 & 2 for Transformation 2 (T2) (NOT Duplicate). Then set Symmetry Value = 0.95

PAGE 1

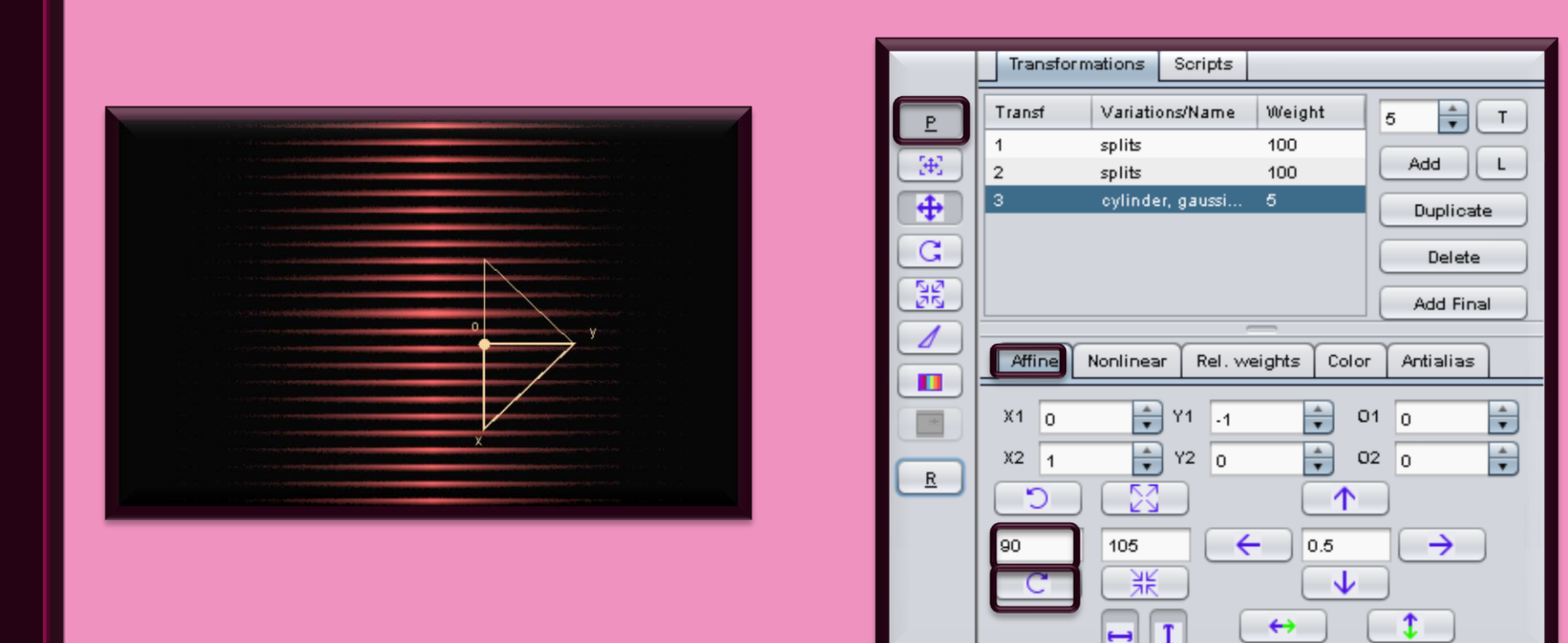

- 1. Don't worry if you can't see anything yet, you will be able to soon.
- 2. In the Transformations tab, click the Add button to open Transformation 3 (T3)
- 3. Set Weight Value = 5
- 4. In the Nonlinear tab, change Variation 1 from Linear3D = 1 to Cylinder = 0.03
- 5. Set Variation 2 to Gaussian\_blur = 0.005; set Variation 3 to Pre\_blur = 0.5
- 6. In the Color tab, set Symmetry Value = 0
- 7. Click the Post Transform button to activate PT3
- 8. In the Affine tab, set the Angle of Rotation Value = 90°, click the Clockwise button one time

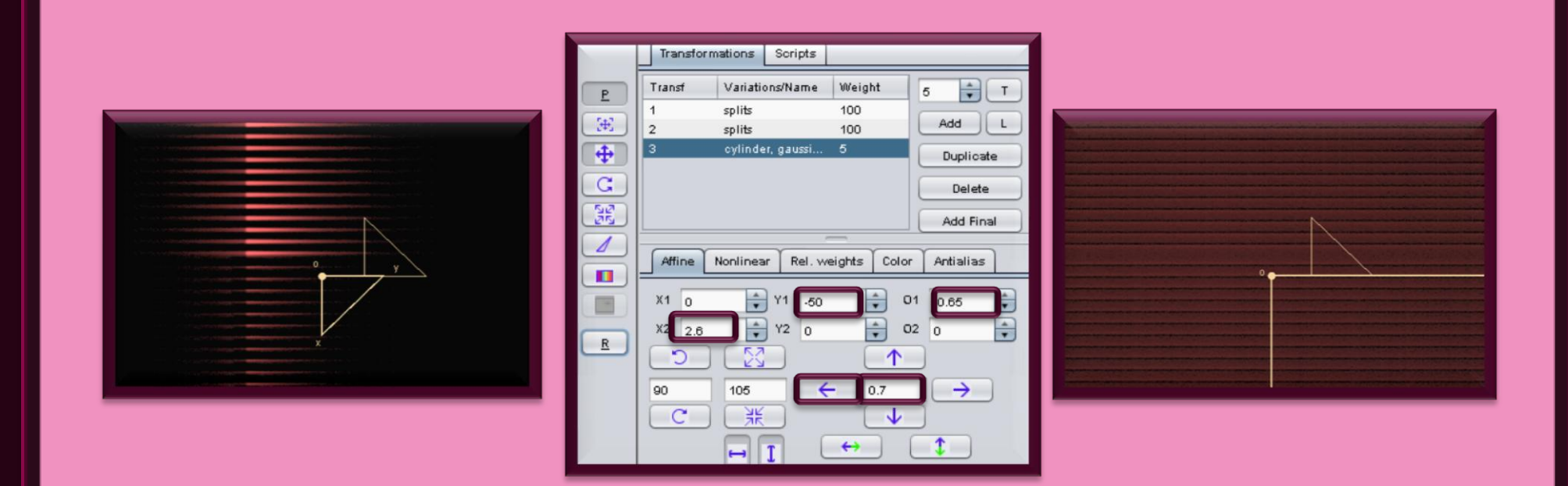

- 1. Set the Directional Movement Value = 0.7, click the Left arrow one time.
- Set the PT3 Coefficient Values X1 = 0; Y1 = -50; O1 = -0.65; X2 = 2.6; Y2 = 0; O2 = 0
- 3. Click the Post Transform button to deactivate
- 4. Set the T3 Coefficient Values X1 = 1; Y1 = 0; O1 = 0; X2 = 0; Y2 = 1; O2 = 0
- 5. In the Camera tab set : Zoom = 1; Pixels Per Unit = 143.54

|  | Transformations       Gradient       Scripts         Transf       Variations/Name       Weight       5       T         1       splits       100       Add       L         2       splits       100       Add       L         2       splits       100       Add       L         2       splits       100       Add       L         2       splits       100       Belete       Edit Fost Transform         Affine       Nonlinear       Rel. weights       Color       Antialias         X1       0       Y1       S0       01       0.75         Y2       0       02       0       V       V         90       125       1.4       V       V       V         Image: Size Image: Size Ima |  |
|--|----------------------------------------------------------------------------------------------------|--|
|--|----------------------------------------------------------------------------------------------------|--|

- 1. In the Transformations tab, with T3 highlighted, click the Duplicate button one time to create an exact copy of T3 (this will give a cleaner, more defined shape). We now have Transformation 4 (T4)
- 2. Click on the Post Transform button (or the Edit Post Transform button) to activate it.
- 3. Set the Directional Movement Value = 1.4 and click the Right arrow one time. PT3 & PT4 are now equidistant (0.7) from the starting vertex of 0,0.
- 4. PT4 Coefficients X1 = 0; Y1 = -50; O1 =0.75; X2 = 2.6; Y2 = 0; O2 = 0
- 5. Click the Post Transform button to deactivate.
- 6. In the Rel Weights tab, set the values of T1 = 1,0,1,1; T2 = 0,1,1,1; T3 = 1,1,0,1; T4 = 0,0,1,0
- 7. In the Camera tab, set the Value of Roll = 81

cflame name = "Final Version Cylinder Splits Tutorial Base" version = "Miniferie 1.01 (20.02.013) 'size = 544.346' center = "0.0.0.0' scale = "1.43.54' rotate = "81.0' filter = "0.0" filter\_kernel = "CAUSSIAM" cuality = "10.0' background = "0.0.00 0.0' bg\_transparency="0' brightness="4.0" gamma. the sold = "0.01' whorency="1.0' contrast="1.0" estimator\_enabled = "0.0' whorency="1.0' contrast="1.0" estimator\_enabled = "0.0' whorency="1.0" contrast="1.0" cam\_zone="1.0" cam\_ziteh="0.0" cam\_yame="0.0" cam\_zone="0.0" cam\_xone="0.0" cam\_yame="0.0" cam\_dof\_area="0.5" cam\_dof\_exponent="2.0" skading\_shading="FLAT>" skading\_shading="1.0" cam\_yame="0.0" symmetry="0.35" enables\_emapsiessone="0.5" contrast="0.5" skading\_shading="1.0" cam\_yame="0.5" statistics\_contrast="0.3" skading\_shading="1.0" cam\_yame="0.5" statistics\_contrast="0.35" enables\_emapsiessone="0.5" statistics\_contrast="0.35" skading\_shading="1.0" cam\_yame="0.35" statistics\_contrast="0.35" enables\_emapsiessone="0.5" statistics\_contrast="0.35" enables\_emapsiessone="0.5" statistics\_contrast="0.35" enables\_emapsiessone="0.35" statistics\_contrast="0.35" statistics\_contrast="0.35" enables\_emapsiessone="0.5" statistics\_contrast="0.35" statistics\_contrast="0.35" enables\_emapsiessone="0.5" statistics\_contrast="0.35" statistics\_contrast="0.35" enables\_emapsiessone="0.5" statistics\_contrast="0.35" statistics\_contrast="0.35" enables\_emapsiessone="0.5" statistics\_contrast="0.35" statistics\_contrast="0.35" statistics\_contrast="0.35" enables\_emapsiessone="0.5" statistics\_contrast="0.35" statistics\_contrast="0.35" statistics

 $<\!\!xform weight="100.0" color="0.0" symmetry="0.937" antialias_amount="0.75" antialias_radius="0.36" splits="1.0" splits_x="0.0" splits_x="0.0." configurations of the splits_x="0.0" on the splits_x="0.0" configuration of the splits_x="0.1" configuration of the splits_x="0.0" splits_x="0.0" splits_x="0.0$ 

<xtorm weight="5.0" color="0.0" symmetry="0.0" antialias\_amount="0.75" antialias\_radius="0.36" cylinder="0.03" gaussian\_blur="0.005" pre\_blur="0.5" coefs="1.00.00.0.10.0.00.00" post="6.12323395736766E-172.6-50.06.123233995736766E-17-0.65.0.0" chaos="1.0 1.00.01.0"/> <xform weight="5.0" color="0.0" symmetry="0.0"</pre>

<palette count="256" format="RGB" >
AD4343AB393EA83038A62733A31E2DA114289E0B229F12259
F1829A01F2CA12530A22C33

A23237A3393A4403EA54641A54D45A65348A75A4CA8604F A86753A96D56AA745AA8785D A86161AC8864AD8E68AE956BAE986EAFA27280A975B1AF79B

0B27AAEAE78ACAB76AAA874 A8A572A6A170A49E6EA29B6CA0986A9E95689B9166998E649 78B6295886093845E91815C

87725A8D7858887756897454877152856E50836A4E81674B7E 64497C61477D644C7F6851

806D5782715D847663857A69877F6E8883748A887A888C808 D91858E9588909A91929E97 93A29D95A7A296A8A8980AE99848498B9899D8D8F9EC2C5A 0G6CBA1CBD1A3CFD6A3D2D8

93A29D93A7A290AbA896b0A293B4649b89595D8b895C80A9 0C6CBA1CBD1A3CFD6A3D2D8 A0CFD89CCCD699C8D495C5D292C2D08EBECD8BBBCB87B7C9 84B4C781B1C57DADC37AAAC0

8484C781B1C57DADC37AAAC0 76A7BE73A3BC6FA0BA6C9DB86899B56596B36193B15E8FAF5 A8Cab5788Aa45385485082a6

A8CAD5788AA5385A85082A6 4C7EA44C78A24E77A15073A051709E536C9D55689C57659A 5861995A5D985C59975E5695 5F5294614E9363489165479066438F683F8E6A3C8C6C38886

D348A6F3188712D87732986 742585762283DAEBDDD8E4D8D5DDD2D3D6CDD0D0C8CEC9 C2CCC2BDC9BB88C7B4B3C5ADAD

L2CLC2BUC980867.4985.5AD40 C2A7ASC0A0A50999089239889839869366480847E88817783A F707DAD5978A46273A8586D A6556834165314752694605892E5549F4350A1484DA34E4AA 45347A65843A85D40A9623D A66739AC4C36A2733807730817C2CB381298586268688228 8911F84961CB88198D4015

BEAS13COAA0FC2B00CC3B508C5BA05C7BF02C3BF05BEBE0BBA B011B5BC1660BB1CABBA21 A7B927A2B82C9DB73298B63794B53D8FB4428AB44885B34E8 082537CB15977B05E72AF64

0B2537CB15977B05E72AF64 6DAE6969AD6F64AC745FAB7A5AAA7F56A98551A88B4EA88F 54AB915AAE925FB19365B494

688796718897768E987CC19A82C49888C79C8DCA9D93CE9F9 9D1A09FD411A4D7A3AADAA4 80DDA586E1A68BE4A8C1E7A9C7EAAACCEDACD2F0ADD8F4AE DFF7AFDFF2ADDCF9AZD9F0A2

DTP79CD4CD96D2C491CFB888CCB286CAA880C79F7BC59675 C28D70C0836ABD7A65BA715F

B86859B55E54B3554EB04C49</palette> </flame> Cylinders & Splits Tutorial Base Flame To Use the pre-made Base Flame, Click on it, then use Control & A to select all of it. Next use Control & C to copy it. Finally, either use the "From Clipboard Button" on the Flame Editor page, or use Control & V to paste the params into a separate word document.

| ľ                      |             |    | Flame "Final Version Cylinder Splits Tutorial Base" (Final Version Cylinder Splits Tutorial Base.flame): |                   |         |               |                |                |                      |              |     |  |
|------------------------|-------------|----|----------------------------------------------------------------------------------------------------|-------------------|---------|---------------|----------------|----------------|----------------------|--------------|-----|--|
|                        | Flame Edito | T  | Interactive                                                                                              | Renderer          | MutaGen | Flame browser | JWFMovie Maker | Dancing Flames | Batch Flame Renderer | Help/About   | FAQ |  |
| Ran <u>d</u> om flames |             |    |                                                                                                    | Random generator: |         |               |                | From Clipboard |                      | To Clipboard |     |  |
|                        |             | AI |                                                                                                    | New from scratch  |         | Load Flame    |                | Save Flame     |                      |              |     |  |

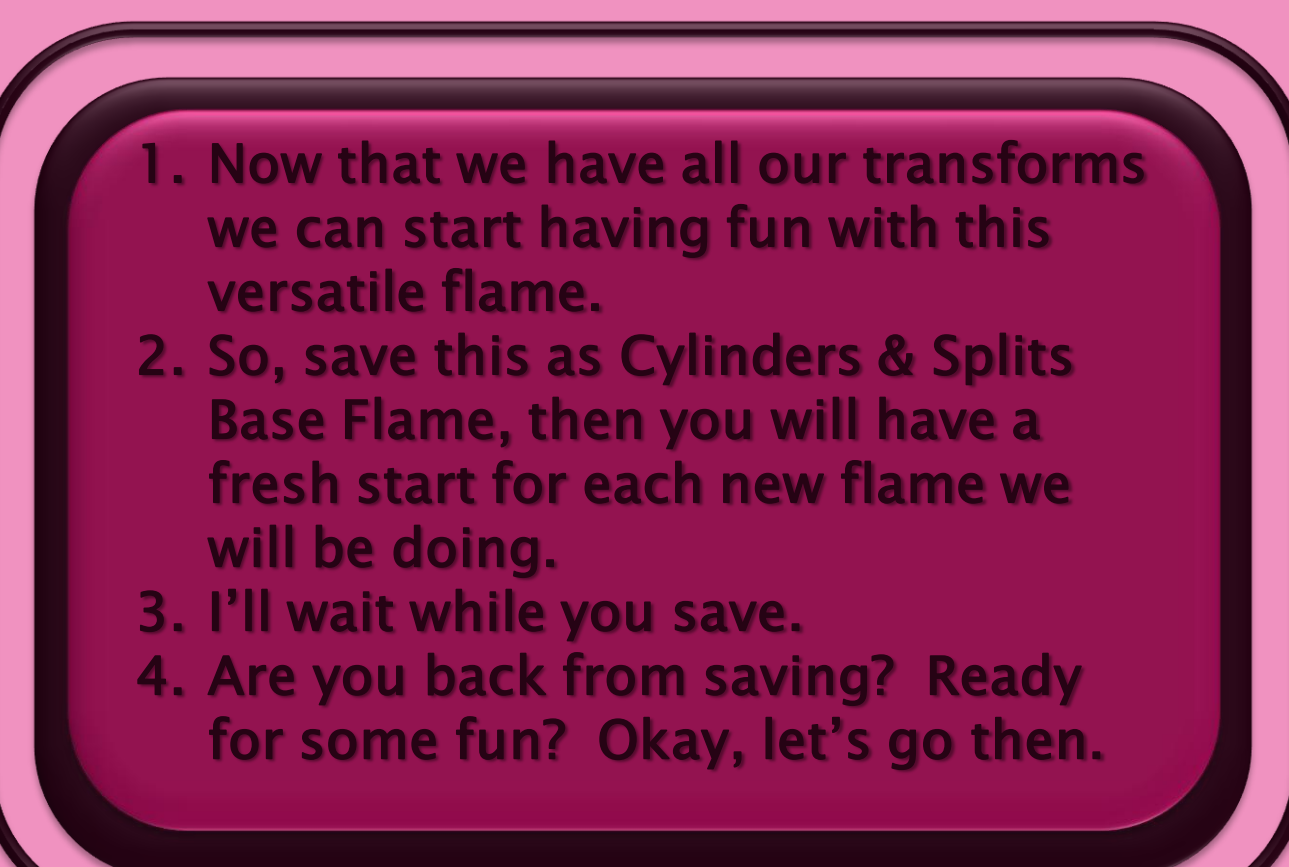

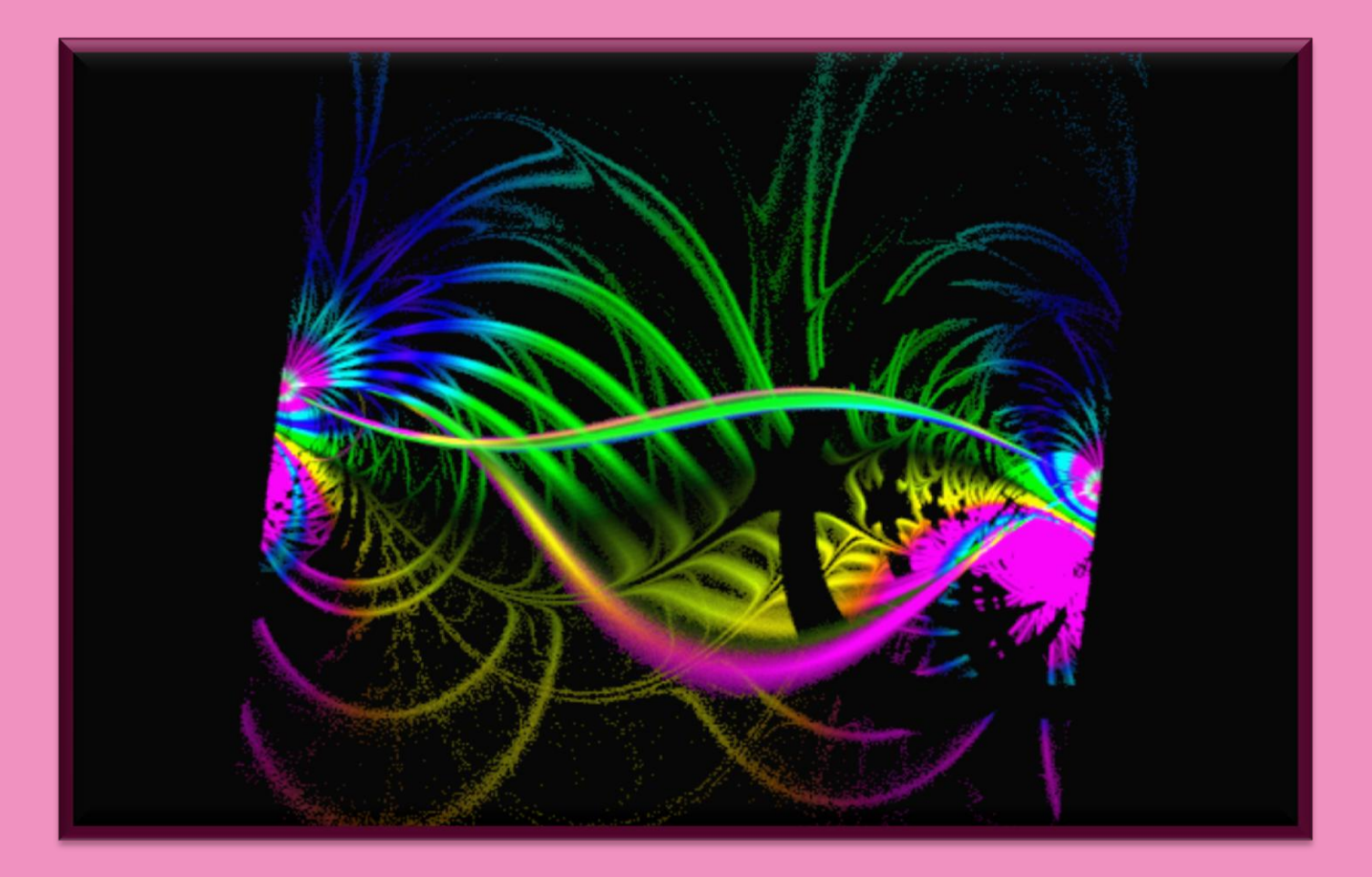

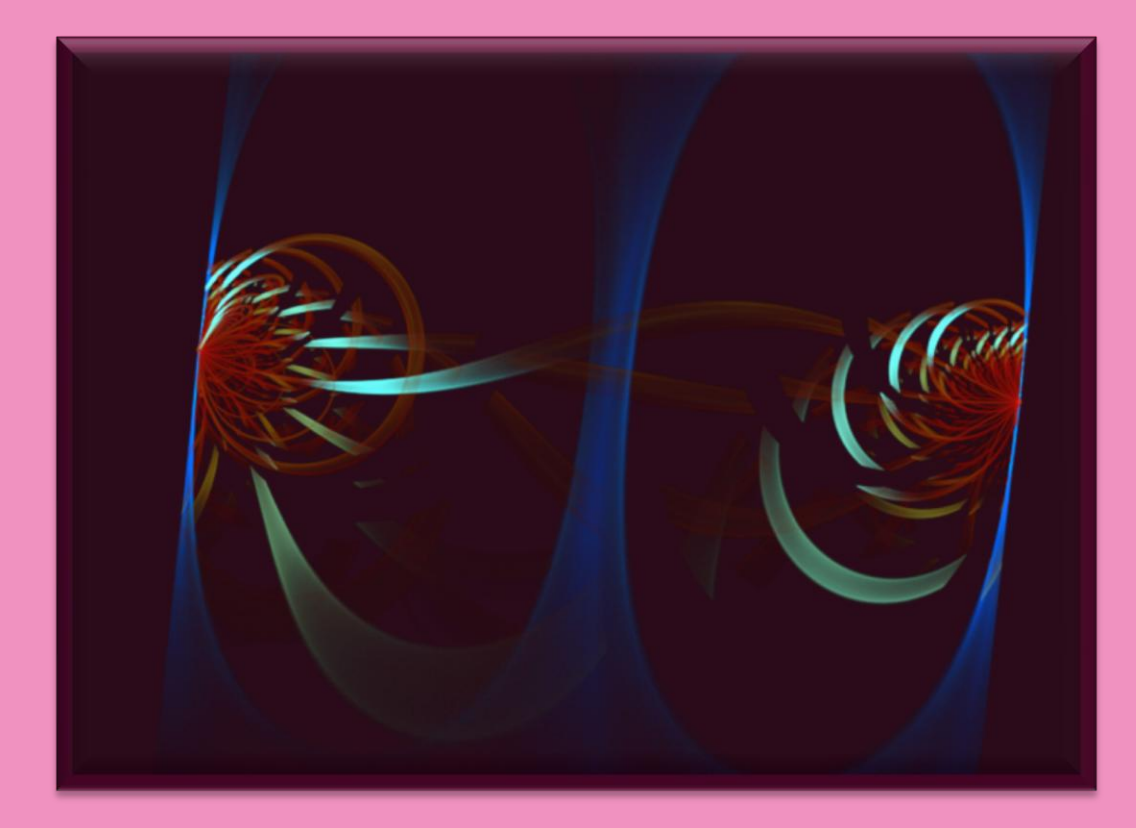

PAGE 8

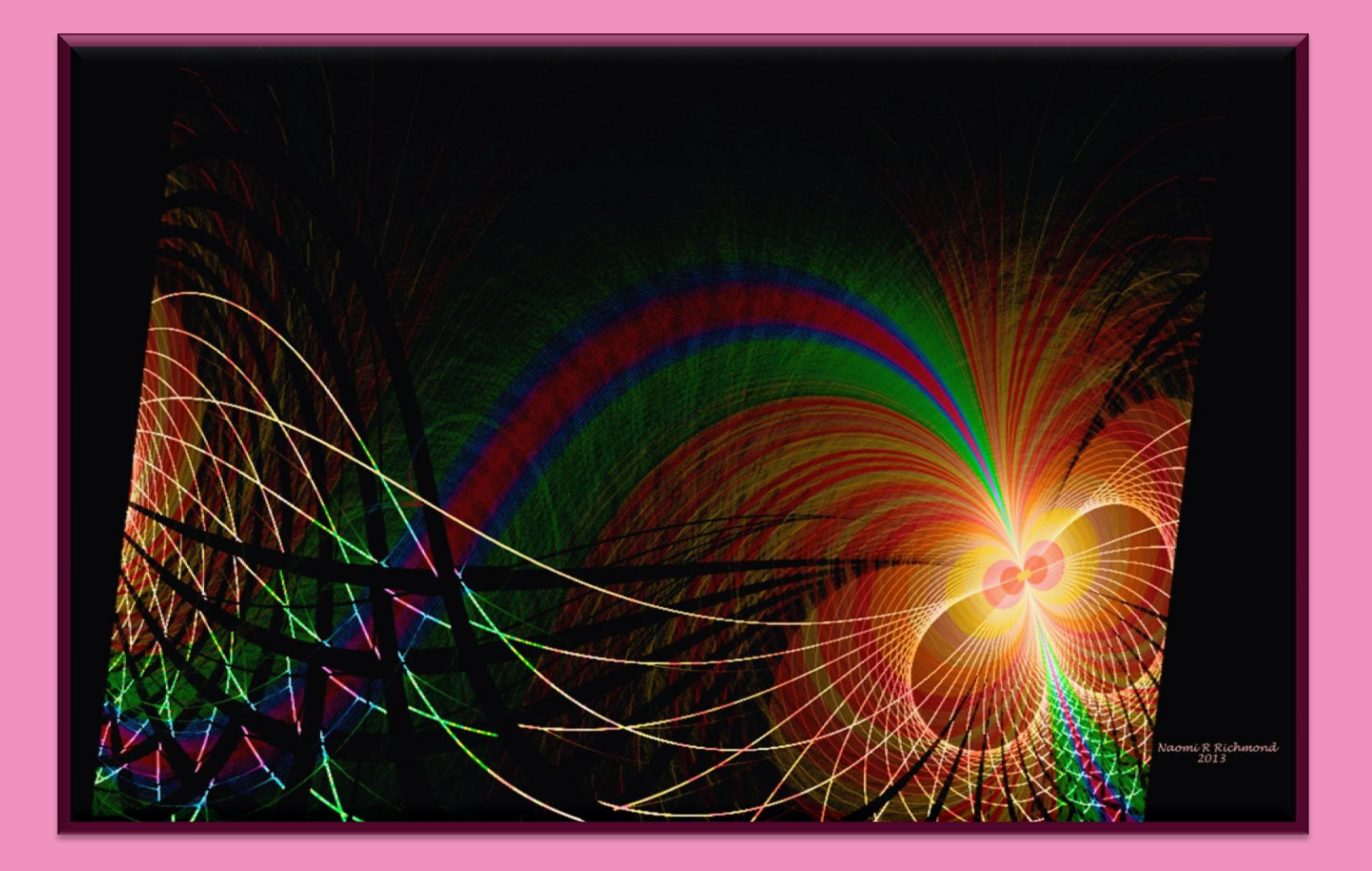

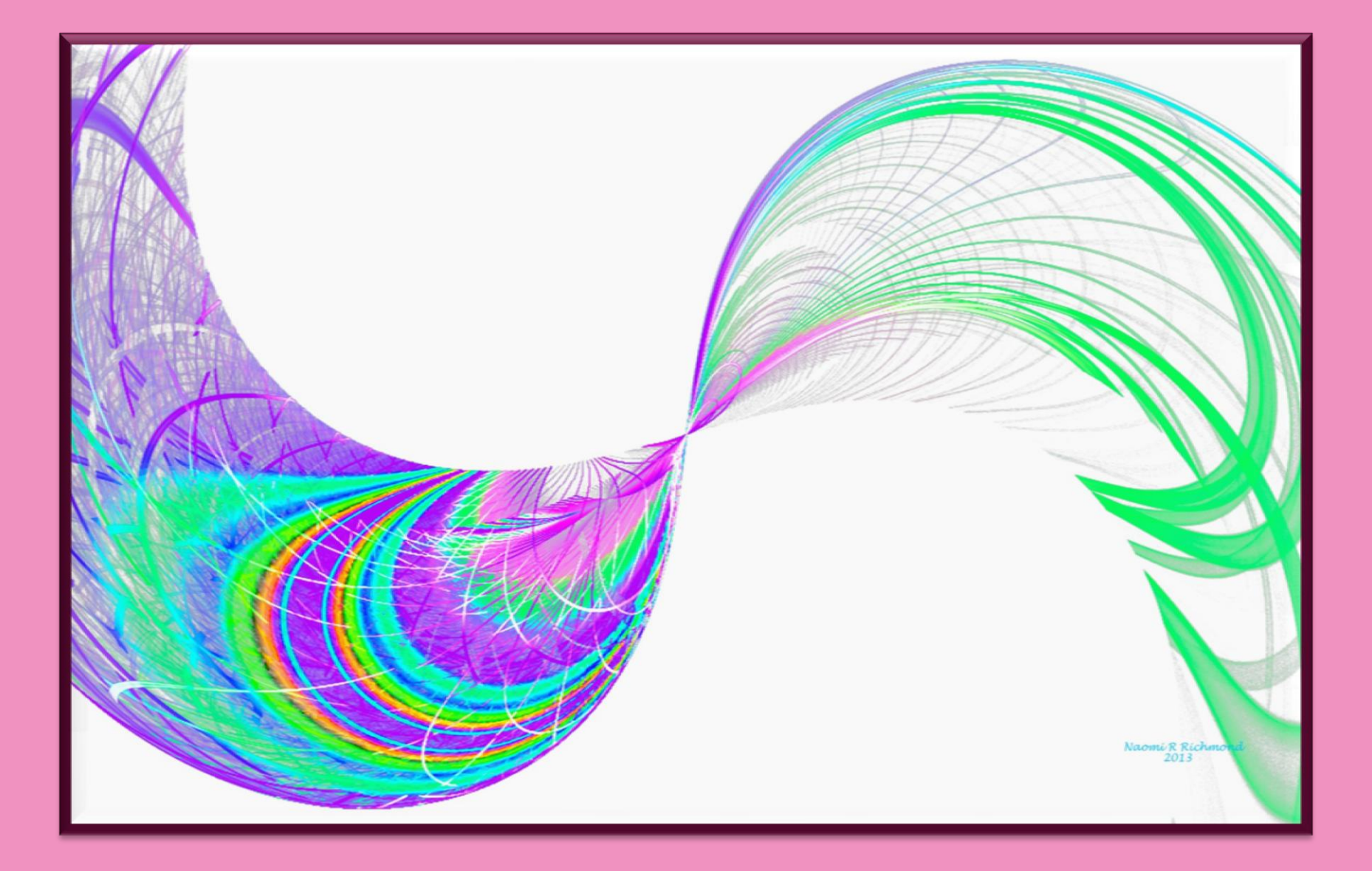

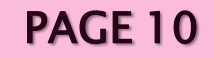

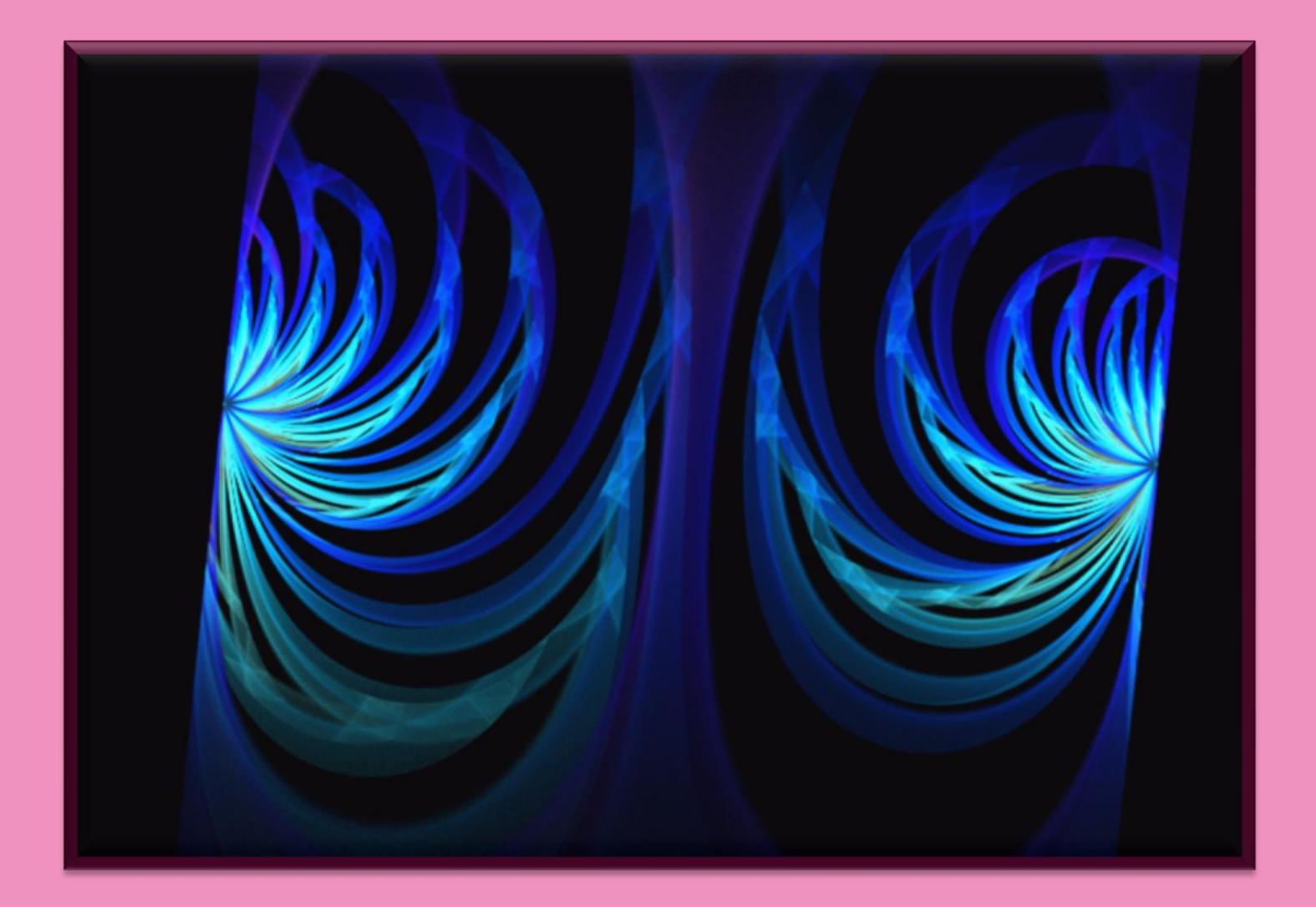

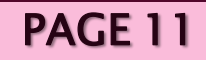

# JWILDFIRE™ CYLINDER & SPLITS TUTORIAL©

Adapted & Rewritten For JWildfire V1.01 (20.09.2013) The Format, Words & Fractals Are My Own Originals BY NAOMI R RICHMOND RICHMOND KITCHENS PRODUCTIONS™ XI.XX.MMXIII @ http://naomi-richmond.artistwebsites.com

Adapted Splits-Cylinder Tutorial For Apophysis Created by Deviantartist- Meckie & twisted by Fiery-Fire This tutorial uses only the transformations of the tutorial created for apophysis. The parameters, format, words and fractals are my own